## Bose<sup>®</sup> ControlSpace<sup>®</sup> AMS-8 Audio Management System

Privileged User Software Intallation Guide

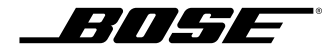

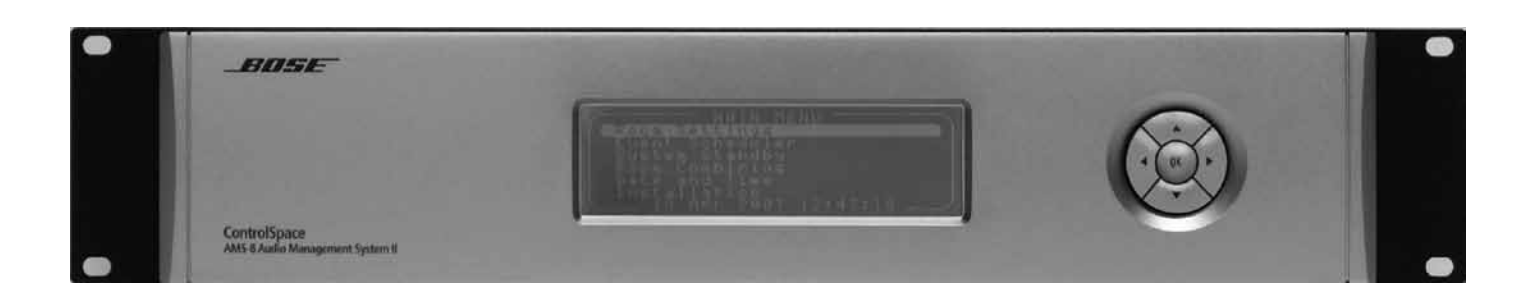

#### 1. ControlSpace® AMS-8 Privileged User Software

1.1 Hardware installation

1.2 Software installation

#### 2. Multi User mode settings

2.1 Panel settings

2.2 Default room settings

2.3 Paging Audio settings

2.3.1 Output level so

2.3.2 Microphone le

2.3.3 Wave level sou

2.3.4. Change the nu

2.3.5 Change the Ch

2.3.6 Hardware con 2.3.7 Software and

3. Settings Single User Mode

#### 4. Maximum number of users

5. InetGui.exe AMS- 8 rack driver

#### 6. Troubleshooting

6.1 No rack found

6.2 No response from rack

6.3 No InetGui.exe found

6.4 User level denied

6.5 Com port conflicts with 3

#### **European sales offices**

The manufacturer reserves specification privileges. Information in this manual is subject to change without prior notice or obligation.

## Table of contents

4

|                             | 4      |
|-----------------------------|--------|
|                             | 7      |
|                             | 7      |
|                             | 7      |
| oundcard                    | o<br>8 |
| evel soundcard              | 8      |
| undcard                     | 8      |
| umber of paging levels      | g      |
| nections PC <-> AMS- 8 rack | 9      |
| system settings overview    | 10     |
|                             | 10     |
|                             | 11     |
|                             | 12     |
|                             | 12     |
|                             | 13     |
|                             | 13     |
|                             | 14     |
|                             | 14     |
| 3 rd party software         | 14     |
|                             | 15     |

## 1 ControlSpace<sup>®</sup> AMS-8 Privileged User Software

To connect to the Ethernet connection on the AMS-8 unit, use a straight or crossed Cat5 cable. If the Ethernet card (Lantronix device) is not found make sure the AMS-8 system is connected to the same network range as the computer is connected to.

The use of VLANS or other virtual networks is not allowed!

The AMS-8 system and all computers running the Privileged User Software need to be in the same physical network range!

#### 1.1 Hardware installation

- Step 1: Check the firmware versions of AMS-8 system(s), these should at least be 3.27 (for Cunit, Punit and Lunit) or higher.
- Step 2: Make sure the AMS-8 unit has an Ethernet card installed
- Step 3: Connect to the Ethernet port of the AMS-8 using a hub, a router with built-in hub or us a straight Cat5 cable to connect directly (if the computer supports DMIX ), otherwise use a crossed Cat5 cable.
- Step 4: Power up the AMS-8 unit(s). For a proper connection, check the status LEDS of the Ethernet port at the back of the unit. Below pictures shows the different status combinations. The minimum required connection is 10 Mbps/Half Duplex.

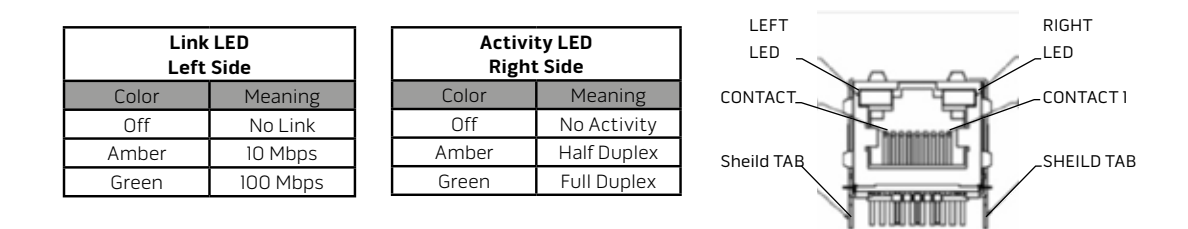

## 1.2 Software installation

Step 5: Install the ControlSpace® AMS-8 Privileged User Software

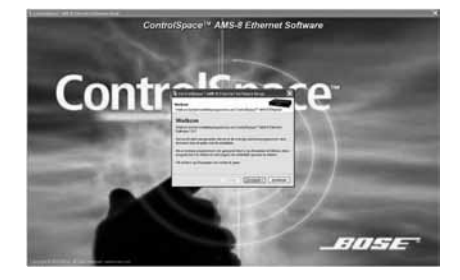

Step 6: After several steps the user will be prompted for the following selections:

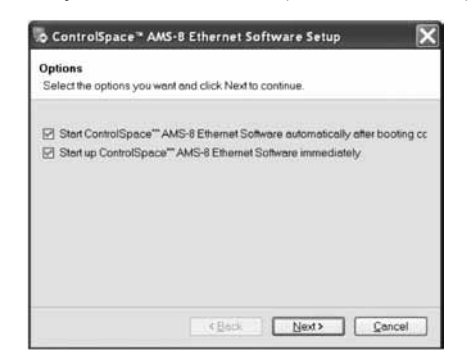

The first option is an auto startup of the software every time the pc is powered up. The second option is to launch the software immediately.

Step 7: Finish the installation and startup the software manually in case the last option at step 5 has not been selected. The software will start up with the following screen:

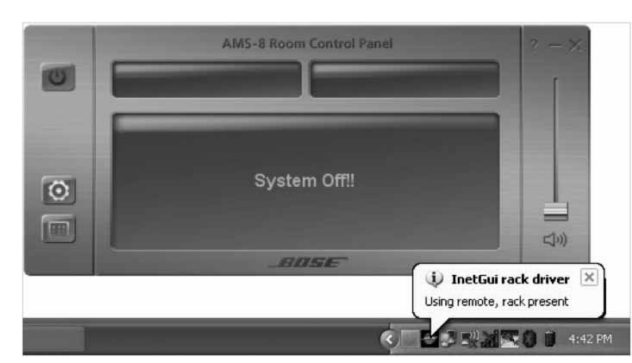

Two icons will be added in the lower right corner of the screen. One is called InetGui, which is the driver program active in the background for the physical connection with the AMS-8 rack. Only one InetGui has a real connection with the rack, the remaining ones are in idle state. The other icon is for the user software. Once InetGui has a valid connection with the AMS-8 rack the following screen will appear:

|                 | AMS-8 Room Control Pane               |
|-----------------|---------------------------------------|
| 0               | Read Flash 12%                        |
| ControlSpace**/ | MS-8 Privileged User Software V1.0.46 |

InetGui will start downloading all the settings from the rack and pass it over to the AMS-8 user software. Once the download is finished the user can control the sound system with the software.

pin-code is also valid.

To activate the settings panel, press the settings

The colors of the screen indicate whether or not there is a connection with the system rack. The following screen with grey displays will appear in case there s no connection with the rack:

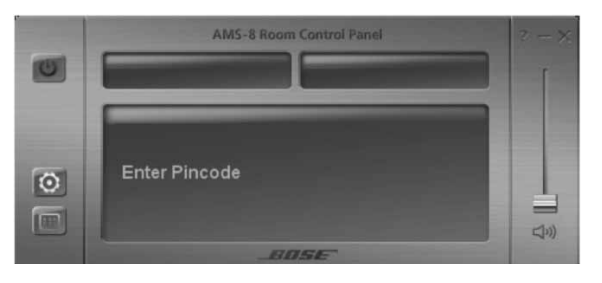

If a connection is available, the above displays will be blue. Enter the pin-code (0000 is default) with the keyboard (numeric values only). This is the settings panel with the single user mode active. In single user mode the user can only control in the selected room the volume, channel and on/off controls.

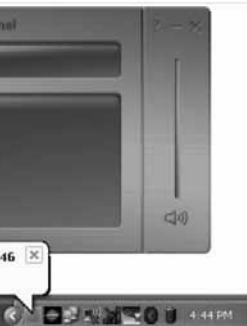

**Step 8:** Activating the settings panel for the authorized installer. This can be done regardless whether the system is on or off-line. Even if there s no connection, the authorized installer can activate this screen by using the default pin-code. If the software is connected with the AMS-8 rack then the rack

0 hutton

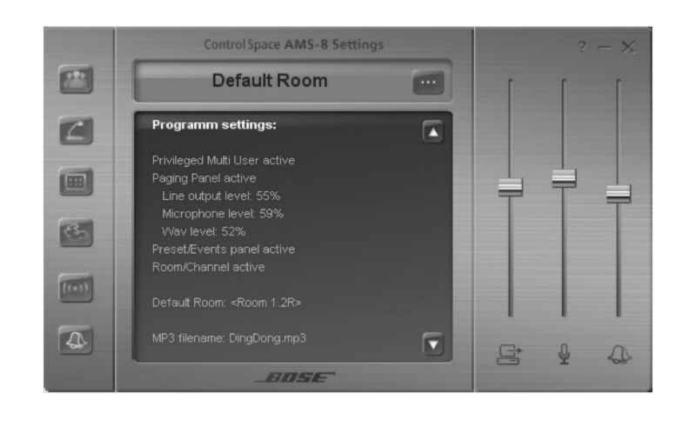

To activate the multi user mode press the button. The following panel will appear:

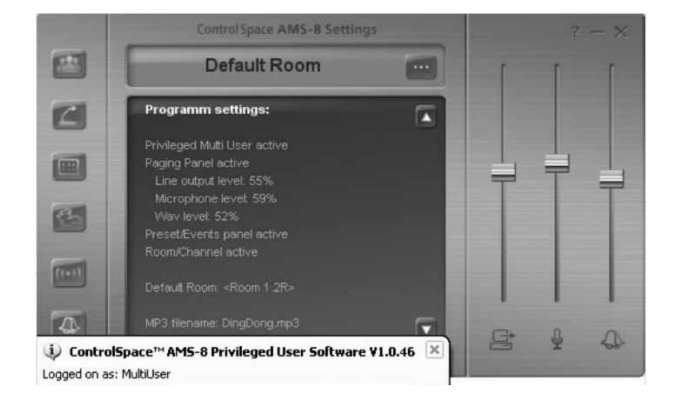

In this mode paging and control of presets and events are possible. Be aware that the maximum number of multi user clients is 14.

To switch back to single user mode press

button.

## 2. Multi User mode settings

## 2.1 Panel settings

In the multi user mode three software p Events panel.

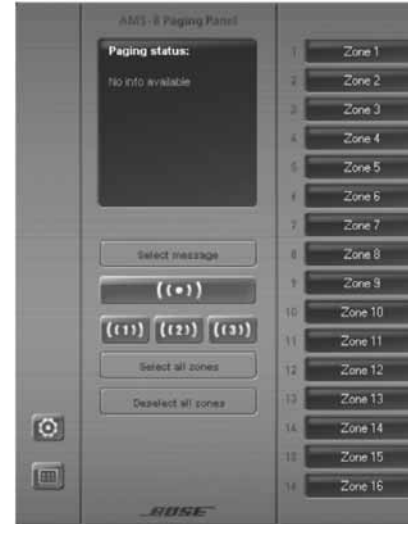

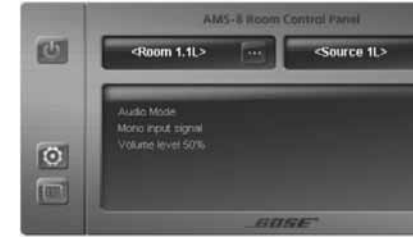

To show the Paging Panel every time the

To show the Preset & Events Panel every tir

To show the Room Control Panel every time

#### 2.2 Default room settings

To change or select the room, controlled panel.

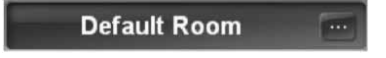

Select a default room by clicking on one of the available rooms shown in the info field (use the page up and down buttons to scroll through the available rooms).

# English

#### In the multi user mode three software panels are available: Room Control Panel, Paging Panel and the Preset &

|          |                                              |              |                                                              |           |                                                                                                    | 1000             | Concerning of the local division of the local division of the loca |    |
|----------|----------------------------------------------|--------------|--------------------------------------------------------------|-----------|----------------------------------------------------------------------------------------------------|------------------|----------------------------------------------------------------------------------------------------|----|
| 1        | Zone 17                                      | 11           | Zone 33                                                      | 41        | Zone 49                                                                                                    | 24               | Zone 65                                                                                                    |    |
|          | 10 Zone 18                                   | 34 E         | Zone 34                                                      | 14        | Zone 50                                                                                                    | 14               | Zone 66                                                                                                    |    |
|          | Zone 19                                      | 32           | Zone 35                                                      | 11        | Zone 51                                                                                                    | 12               | Zone 67                                                                                                    |    |
|          | 28 Zone 20                                   | 36           | Zone 36                                                      | -12       | Zone 52                                                                                                    | 146              | Zone 68                                                                                                    |    |
|          | 21 Zone 21                                   | 27           | Zone 37                                                      | 10        | Zone 53                                                                                                    | 10               | Zone 69                                                                                                    |    |
|          | Zone 22                                      | 31           | Zone 38                                                      | 14        | Zone 54                                                                                                    | 70               | Zone 70                                                                                                    |    |
|          | Zone 23                                      | 31           | Zone 39                                                      | 35.       | Zone 55                                                                                                    | 77               | Zone 71                                                                                                    |    |
|          | 26 Zone 24                                   | 40           | Zone 40                                                      | 56        | Zone 56                                                                                                    | 77               | Zone 72                                                                                                    |    |
|          | 28 Zone 25                                   | 41           | Zone 41                                                      | 57        | Zone 57                                                                                                    | 73               | Zone 73                                                                                                    |    |
|          | 26 Zone 26                                   | 142          | Zone 42                                                      | 50        | Zone 58                                                                                                    | (74)             | Zone 74                                                                                                    |    |
|          | 27 Zone 27                                   | 4            | Zone 43                                                      | 50        | Zone 59                                                                                                    | 75               | Zone 75                                                                                                    |    |
|          | 28 Zone 28                                   | 4            | Zone 44                                                      | 10 -      | Zone 60                                                                                                    | 74               | Zone 76                                                                                                    |    |
|          | 23 Zone 29                                   | 15           | Zone 45                                                      | 41        | Zone 61                                                                                                    | 77               | Zone 77                                                                                                    |    |
|          | ati Zone 30                                  | 4            | Zone 46                                                      | 62        | Zone 62                                                                                                    | 31               | Zone 78                                                                                                    |    |
|          | 21 Zone 31                                   | 127          | Zone 47                                                      | 4         | Zone 63                                                                                                    | 25               | Zone 79                                                                                                    |    |
|          | Zone 32                                      | 4            | Zone 48                                                      | 4         | Zone 64                                                                                                    | 16               | Zone 80                                                                                                    |    |
|          |                                              | _            |                                                              | _         |                                                                                                    | <u> </u>         |                                                                                                    |    |
| 1.       | 7-8                                          | 1            | A1<br>Presets                                                | AS-8 Pres | et & Event Vanel<br>Events                                                                                                    |                  |                                                                                                    |    |
|          |                                              |              | Al<br>Presets<br>Preset 1                                    | AS-8 Pres | et & Event Panel                                                                                                    |                  |                                                                                                    |    |
| 50       | ftware is started                            | d, pre       | Preset 1 Ss the                                              | bu        | et & Event Panel Events Events                                                                                                    | e sett           | tings form)                                                                                                    |    |
| so<br>me | ftware is started<br>the software is started | d, prestarte | Preset 1<br>Preset 1<br>ss the<br>ed, press the<br>press the | bur       | et & Event Panel Coverts Coverts Cover | e sett<br>on the | tings form)<br>e settings form)                                                                                                    | 1) |

To change or select the room, controlled by the Room Control Panel, press on below button in the settings

## 2.3 Paging Audio settings

## 2.3.1 Output level soundcard

To change the output level of the soundcard, use the following slider:

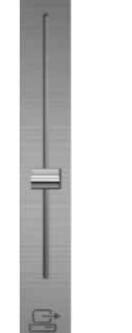

NOTE: All current audio settings are stored before the multi-user mode is activated. As soon as the software is

## 2.3.2 Microphone level soundcard

To change the microphone level of the soundcard, use the following slider:

shutdown, all previous audio settings from the soundcard are restored.

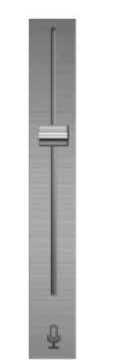

### 2.3.3 Wave level soundcard

To change the wave level of the soundcard, use the following slider:

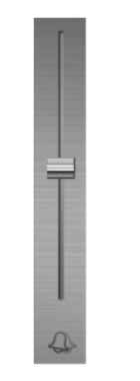

## 2.3.4. Change the number of paging levels

To change the number of paging panel level (buttons) press on this button:

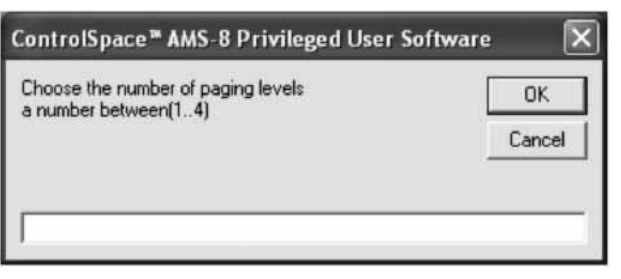

The following window will be opened:

on the paging panel module.

## 2.3.5 Change the Chime signal

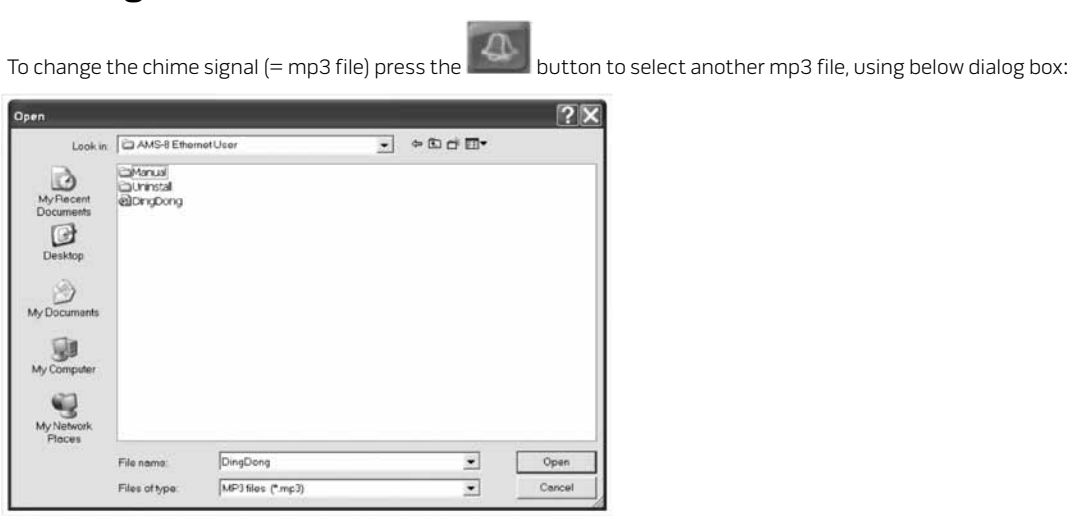

The Privileged User Software only includes one chime signal. If another chime signal is required, one should add this new mp3 file into the directory of the Privileged User Software installed on the (all) computer(s) which operate in multi user mode and select this new file on all computers

## 2.3.6 Hardware connections PC <-> AMS- 8 rack

The audio line out of the PC has to be connected with the AMS-8 rack paging input. There are two configurations possible depending on the hardware of the AMS-8 rack.

1) standard analog input card CS-TIC 2) message storage card CS-MSC

#### 2. Multi User mode settings

English

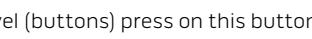

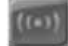

Enter a number between I and 4 to select the required number of paging level buttons which will be displayed

## 2.3.7 Software and system settings overview

The software setting values and system firmware version can be viewed in the info box of the settings panel. With the page down button the firmware version is visible.

#### 23 Default Room 2 C. Real) 4 S itrol Space AMS-8 2 Default Room 2 1 (t=1)

## 3. Settings Single User Mode

4

The only setting for the single user mode is the default room, see section 2.2.

S

## 4. Maximum number of users

This user software is based on a client server principle. The server is the first computer which makes a connection with the AMS-8 rack. When this computer is switched off another computer with the Privileged User Software running takes over the communication and will operate as the new server.

The maximum number of clients depends on the type of client. The maximum number of users is:

| 1) Single user | 80 clients |
|----------------|------------|
| 2) Multi user  | 14 clients |

When a maximum is reached, the software will prompt the user with one of the following messages:

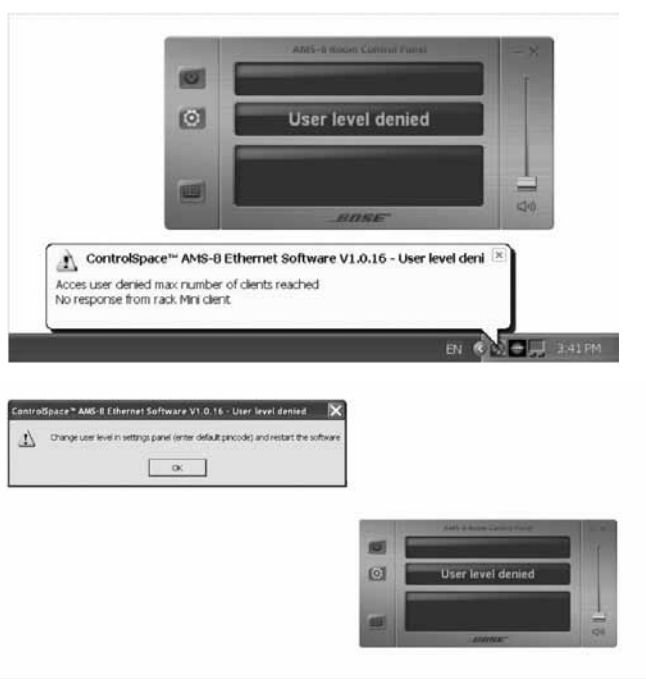

## 4. Maximum number of users

## 5. InetGui.exe AMS- 8 rack driver

The software uses a special rack driver application which is the communication bridge between the user software and the AMS-8 rack itself. This rack driver functions as server when it has a direct connection with the rack. The user software is the client of this rack driver. InetGui can communicate via the Ethernet module or the RS232 port.

When InetGui has an Ethernet connection with the AMS-8 rack the following message is displayed:

| 🚺 InetGui rack driver 🗵                 |           |
|-----------------------------------------|-----------|
| Using 192.168.1.101:10001, rack present |           |
| en 🖉                                    | 님 3:46 PM |

The Ethernet device in AMS-8 uses DHCP, the IP address is obtained via the hub and no user intervention is required. Be aware that the network is not using VLAN, if it does, the auto detect is no longer operating. InetGui is searching in the available IP range of the network where it's operating in.

When another pc has physical connection with the AMS-8 rack a new InetGui will go into idle mode and will wait for a possible ending of the server InetGui. When InetGui is in idle mode the following message is displayed:

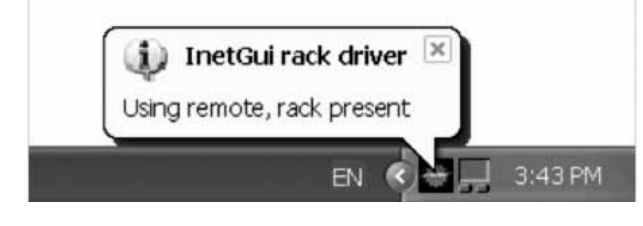

The InetGui in idle mode will take over immediately when the pc with the actual rack connection is shut down. When InetGui has a RS232 connection with the AMS-8 rack the following message is displayed:

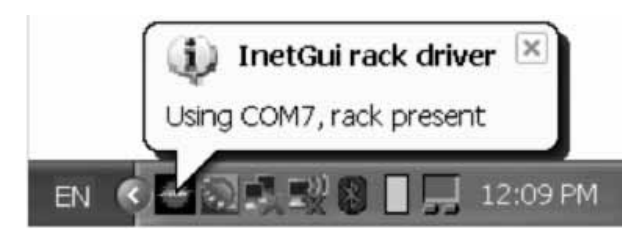

Note: In this mode be aware that when the PC with the RS232 port is shut down no communication with the AMS-8 rack is possible. This means that when other single or multi users are logged on they will get a 'no response from rack' message. To avoid this one should use the Ethernet install the optional PC Kit, with the PC kit any computer can make a physical connection with the AMS-8 system rack!

If InetGui is not allowed to use the com port, it's possible to disable this function. Right click with your mouse

on the tray icon in the lower right corner of your screen. Select or deselect the option 'allow using COM-Ports'. Serial Com port is scanned and/or used Serial Com port is not used

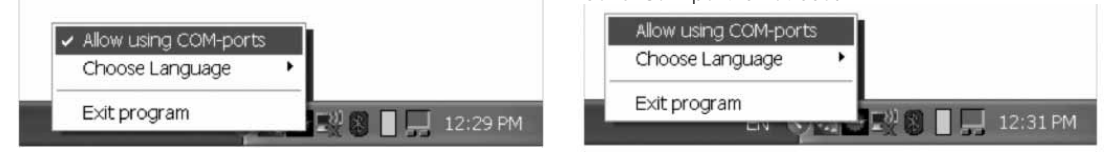

## 6. Troubleshooting

This chapter is meant to help the user and the installer to solve problems that might occur while using the software. Please contact your installer if the problem recurs.

#### 6.1 No rack found

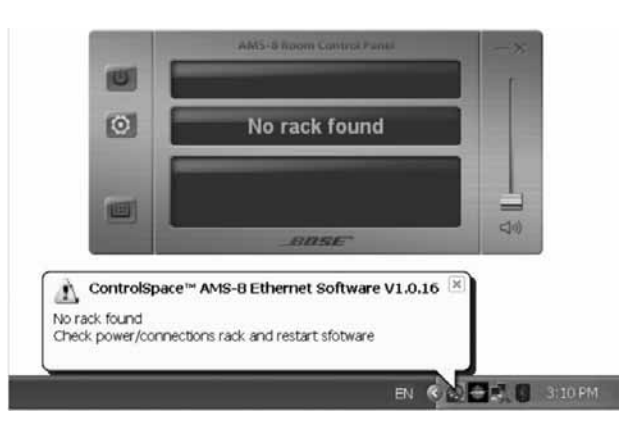

In this case check:

- 1) The power of the AMS-8 rack(s) AMS-8 installation guide for recommended maximum cable lengths. 3) The Ethernet or RS232 connection at the PC side

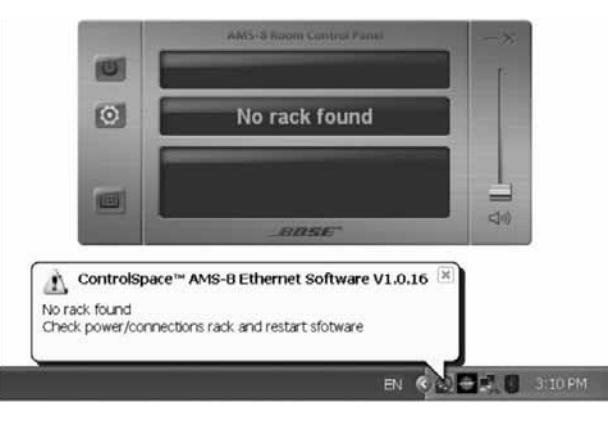

### 6.2 No response from rack

In this case check:

- 1) The power of the AMS-8 rack(s)
- 3) The Ethernet or RS232 connection at the PC side
  - 1) In case of more than one AMS-8 system rack, check the RS485 connection between the racks
  - 2) If the PC from which InetGui had connection with the AMS-8 rack is off line. There are 2 options: - in case of an Ethernet connection: you need to do nothing, as another InetGui on the network will make contact with the rack, take over the server function and the message will disappear.
    - in case of an RS232 connection: bring the PC back online or communication is not possible anymore.

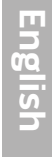

2) The connection of the Ethernet card (see step 3 for status LEDs Ethernet port) in the AMS-8 rack or - in case an RS232 is used - check the RS232 connection to the AMS-8 rack and total cable length. See the

- 4) In case of more than one AMS-8 rack, check the RS485 connection between the racks

2) The connection of the Ethernet card (see step 3 for status LEDs Ethernet port) in the AMS-8 rack or - in case an RS232 is used - check the RS232 connection to the AMS-8 rack and total cable length. See the AMS-8 installation guide for recommended maximum cable lengths.

## 6.3 No InetGui.exe found

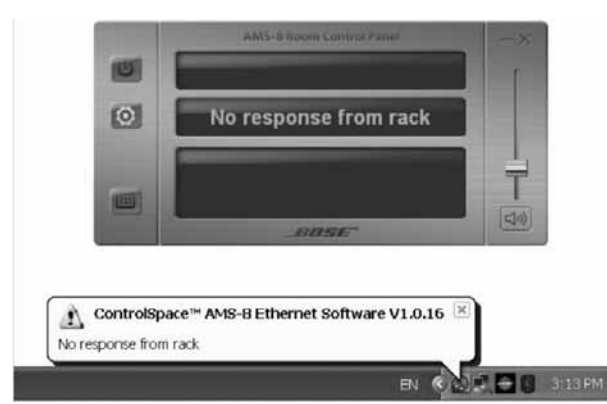

In this case check:

- 1) Location of InetGui.exe (c:\program files\bose\inetgui\inetgui.exe)
- 2) All user software versions should be equal (update if not)
- 3) If InetGui is already running, exit inetGui (right mouse button on inetGui icon and choose exit) and restart the software.

## 6.4 User level denied

In this case the maximum number of users (clients) is reached.

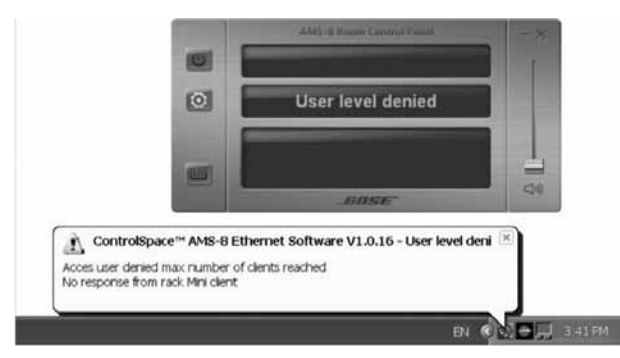

## 6.5 Com port conflicts with 3 rd party software

In case of software on the pc that uses VCP s (Virtual Com Ports) there s a possibility that inetGui creates a conflict. InetGui checks all available com ports when it starts. To avoid this problem it's possible to disable the

com port option in InetGui. Right click with your mouse on the tray icon in the lower right corner of your screen. Select or deselect the option 'allow using COM-Ports'. This option is only operating well if run the system via Ethernet.

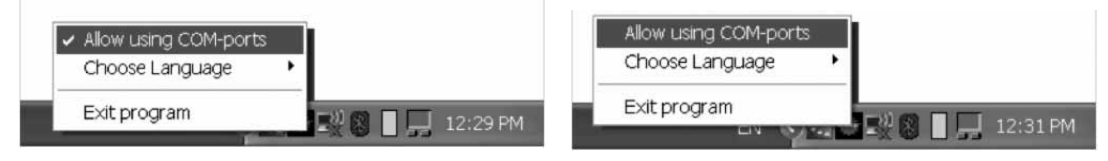

Com port is scanned and/or used

Com port is not used

## How to reach the sales offices in Europe

#### Austria

Professional Systems Division, Austria Bose Ges.m.b.H., Business Park Vienna Wienerbergstrasse 7, 10 O.G. 1100 Wien, Österreich Telephone: 01-60404340 Fax: 01-604043423

#### Belgium

Professional Systems Division, Belgium Bose N.V., Limesweg 2 3700 Tongeren, België Telephone: 012-390800 Fax: 012-390840

#### Denmark

Professional Systems Division, Denmark Bose Danmark A/S, Industrivej 7 PO Box 14, 2605 Brøndby, Danmark Telephone: 43437777 Fax: 43437818

#### France

Professional Systems Division, France Bose S.A., 12 rue de Témara 78100 Saint Germain en Laye Telephone: 01-30616363 Fax: 01-30616388

#### Germany

Professional Systems Division, Germany Bose GmbH, Max-Planck-Straße 36, 61381 Friedrichsdorf, Deutschland Telephone: 06172-7104-0 Fax: 06172-7104-19

#### Ireland

Professional Systems Division, Ireland Bose GP, Castleblayney Road Carrickmacross, County Monaghan Republic Of Ireland Telephone: 042-9661988, Fax: 042-9661998

#### Italy

Divisione Professionale, Italia Bose S.p.A., Via Giovanni Spadolini 5/A 20141 Milano, Telefono: 02 36 704 500 Numero verde: 800 832277, Fax: 02 36n 704 600 E-mail: Bose\_italy@bose.com Sito Web: http://pro.bose.it

#### The Netherlands

Professional Systems Division, The Netherlands Bose B.V., Nijverheidstraat 8 1135 GE Edam, Nederland Telephone: 0299-390139 Fax: 0299-390109

#### Norway

Professional Systems Division, Norway Bose Filial till Bose A/S Danmark, Lerkev 58 2209 Kongsvinger, Norge Telephone: 062-821560 Fax: 062-821569

#### Poland

Bose sp. z o.o., ul. Wołoska 12, 02-675 Warszawa Tel.: (48) 22-852-2928 Faks: (48) 22-852-2927

#### Switzerland

Professional Systems Division, Switzerland Bose AG, Hauptstrasse 134 4450 Sissach, Sweiz Telephone: 061-9757733 Fax: 061-9757744

#### Spain

Gaplasa S.A. Avda. Ingeniero Conde de Torroja 25 28022 Madrid, España Telephone: 91 748 29 60 Fax: 91 329 16 75

#### Sweden

Professional Systems Division, Sweden Bose, filial till Bose A/S Danmark Johannefredsgatan 4, 43153 Mölndal, Sverige Telephone: 031-878850 Fax: 031-274891

#### United Kingdom

Professional Systems Division, United Kingdom Bose Ltd., 1 Ambley Green Gillingham Business Park Gillingham, Kent ME8 ONJ, England Telephone: 0870-741-4500 Fax 0870-741-4545